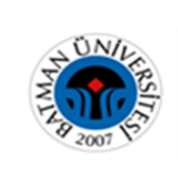

| Doküman No       | TL-380     |
|------------------|------------|
| İlk Yayın Tarihi | 05.05.2020 |
| Revizyon Tarihi  |            |
| Revizyon No      | 00         |
| Sayfa No         | 1 / 1      |

## SHELF - CHECK ÖDÜNÇ/ İADE İSTASYONU KULLANIM TALİMATI

- 1) Ödünç işlemi yapmak için "Üniversite Kimlik Kartınızı" okutunuz veya "Kartsız İşlem" butonuna basınız.
- 2) Karşınıza gelen ekrandan kullanıcı adı olarak öğrenci T.C Kimlik numaranızı, şifre olarak da üyelik işlemi sırasında belirlemiş olduğunuz şifreyi giriniz. Şifrenizi bilmiyorsanız Ödünç Verme Bankosundan öğrenebilirsiniz.
- 3) Kitabın barkotlu kısmı üste gelecek şekilde platforma bırakın.
- 4) İşlem tamamlana kadar bekleyin. Ekranda yapmış olduğunuz işlem görünecektir.
  - a) Ödünç /İade işlemine devam etmek istiyorsanız üst menüden "İşlemi Başlat "seçeneğini,
  - b) İşlem fişinizi almak istiyorsanız üst menüden "Fiş Yazdır "seçeneğini,
  - c) Herhangi bir işlem yapmak istemiyorsanız oturumu kapatmak için "Ana Sayfa "seçeneğini seçiniz.

## Sadece İade İşlemi yapmak için "İade" butonuna basınız.

- 1) Kitabın barkotlu kısmı üste gelecek şekilde platforma bırakın.
- 2) İşlem tamamlana kadar bekleyin. Ekranda yapmış olduğunuz işlem görünecektir.
- a) Ödünç /İade işlemine devam etmek istiyorsanız üst menüden "İşlemi Başlat" seçeneğini,
- b) İşlem fişinizi almak istiyorsanız üst menüden "Fiş Yazdır "seçeneğini,
- c) Herhangi bir işlem yapmak istemiyorsanız oturumu kapatmak için "Ana Sayfa "seçeneğini seçiniz.